## 3 Phase 4 Wire Multi Circuit Energy Meter DZS400

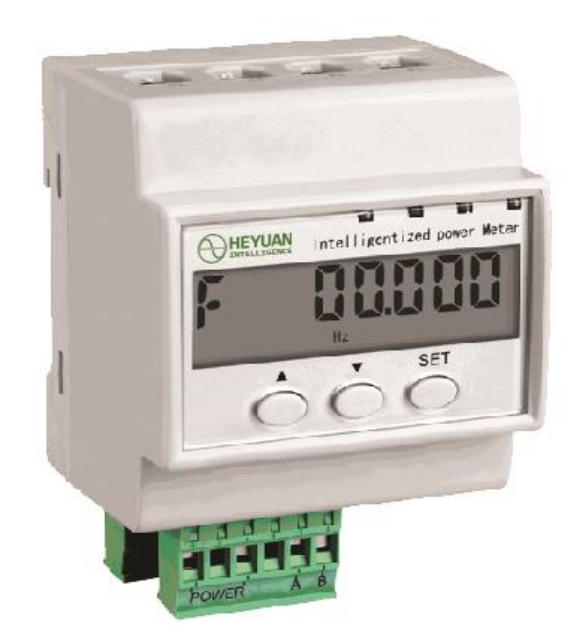

Heyuan Intelligence Technology Co., Ltd.

#### **IMPORTANT DECLARATIONS**

Copyright  $\ensuremath{\mathbb{C}}$  2018 Heyuan Intelligence Technology Co., Ltd All Rights Reserved

This manual may not be reproduced, copied, transmitted or transcribed in whole or in part by any means without the expressed written permission of Heyuan. Any shall be investigated for legal responsibility in violation of copyright or other intellectual property rights of the Company. We check the user manual's contents regularly and will make necessary amendments in next version. Welcome to give advice for some unexpected errors. The rights of upgrading without notice are reserved.

Please read this manual carefully before the product is operated. And once you start operating the meter, you'll be considered to have read this manual and accept all our terms. Heyuan shall not be responsible or liable for any damages or injuries caused by improper meter installation and/or operation.

Attention: the following symbols in this manual refer to meanings as follows

# Electric Shock Symbol: Carries information about procedures which must be followed to reduce the risk of electric shock and danger to personal health

### Safety Alert Symbol: Carries information about circumstances which if not considered may result in injury or death

The meter must be installed and operated by one who has experience with high-voltage devices or has qualifications. Please connect the meter to correct voltage before operating the meter. Please install and use the meter according to the user manual. Heyuan shall not be responsible or liable for any damages or injuries caused without following the instructions in the user manual.

| Chapter 1 Meter Overview1                   |  |  |  |  |  |
|---------------------------------------------|--|--|--|--|--|
| Chapter 2<br>Specifications1                |  |  |  |  |  |
| 2.1 Input Voltage1                          |  |  |  |  |  |
| 2.2 Input Current1                          |  |  |  |  |  |
| 2.3 Energy1                                 |  |  |  |  |  |
| 2.4 Frequency Measurement1                  |  |  |  |  |  |
| 2.5 Power Consumption1                      |  |  |  |  |  |
| 2.6 Communication1                          |  |  |  |  |  |
| 2.7 Power Supply2                           |  |  |  |  |  |
| 2.8 Working Condition2                      |  |  |  |  |  |
| 2.9 Pulse Output of Imported Active Energy2 |  |  |  |  |  |
| Chapter 3 Installation and Installation2    |  |  |  |  |  |
| 3.1 Dimension (unit: mm)2                   |  |  |  |  |  |
| 3.2 Installation Method3                    |  |  |  |  |  |
| Chapter 4 Terminals3                        |  |  |  |  |  |
| Chapter 5 Typical Wiring4                   |  |  |  |  |  |
| Chapter 6 Meter Display and Operation5      |  |  |  |  |  |
| 6.1 Operation and Buttons2                  |  |  |  |  |  |
| 6.2 Digits and Symbols Display3             |  |  |  |  |  |
| 6.1 Display Interface2                      |  |  |  |  |  |
| 6.2 Parameter Setting Interface3            |  |  |  |  |  |
| Chapter 7 After-sales Service15             |  |  |  |  |  |
| Chapter 8 Contact Us                        |  |  |  |  |  |

### Contents

#### **Chapter 1 Meter Overview**

The DZS400 is an advanced, three phase multi-circuit networked multifunctional energy meter. It is widely used in power distribution sites, energy management systems and intelligent monitoring systems of different industries. It can monitor up to 4\* three phase circuits: current, voltage, frequency, active energy, reactive energy, four-quadrant reactive energy etc. Equipped 1-channel 485 communication interfaces support standard DL/T645-1997/2007, Modbus RTU communication protocol.

#### Its main functions are as follows:

- Measuring combination active/reactive energy, reactive energy of four quadrants for each circuit
- Display in a cycle or by pressing button
- With load record, can record the load of each parameter per hour
- With many kinds of electric quantity freezing: the integral point freezing, fixed time

freezing, instantaneous freezing, agreement freezing and date electric quantity freezing

Measuring voltage, frequency and instantaneous values of each electrical

parameters in each circuit (current/ active power/reactive power/power factor etc.)

- Storage 12 clearing day energy data
- Multiple backup with CRC for power, parameters
- ◆ Supporting DL/T645-1997/2007、Modbus-RTU protocols
- ♦ With 1~4 circuits for optional

#### **Chapter 2 Specification & Technical Parameters**

#### 2.1 Input Voltage

Reference Voltage: 3×220V/380V

Voltage Range:0.8~1.1Un

#### 2.2 Input Current

Measuring Current Range:

3×1.5(6)A, 3×10(40)A, 3×20(100)A, 3×50(200)A, 3×100(400)A etc.

Note: The meter should be used and incorporated with our special CTs which can be customized

#### 2.3 Energy

Accuracy Class: Class 1

#### 2.4 Frequency Measurement

Reference Frequency: 50Hz

#### 2.5 Power Consumption:

Each phase voltage circuit:  $\leq 1.5W$ , 2VA

Each phase current circuit:  $\leq 1VA$ 

#### 2.6 Communication

RS485/Modbus-RTU Communication Protocol

Baud Rate: 2400~19200bps (programmable). The default setting is 2400bps.

#### 2.7 Power Supply

Power Supply: AC85~265V/ DC85~330V

#### 2.8 Working Condition

Reference Humidity: ≤75%RH(Annual average )

Working temperature: -10℃~50℃

Storage Temperature: -40°C~70°C

#### **Chapter 3 Dimension & Installation**

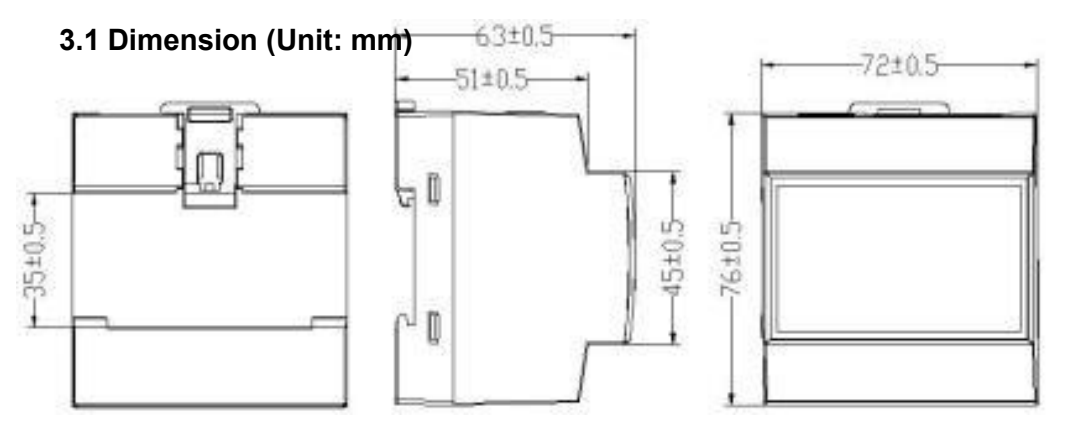

#### 3.2 Installation Method

Installation Environment: DZS400 should be installed in a dry and dust free environment. Avoid exposing meter to excessive heat, radiation and high electrical noise sources.

Install Method: DIN rail Mounted.

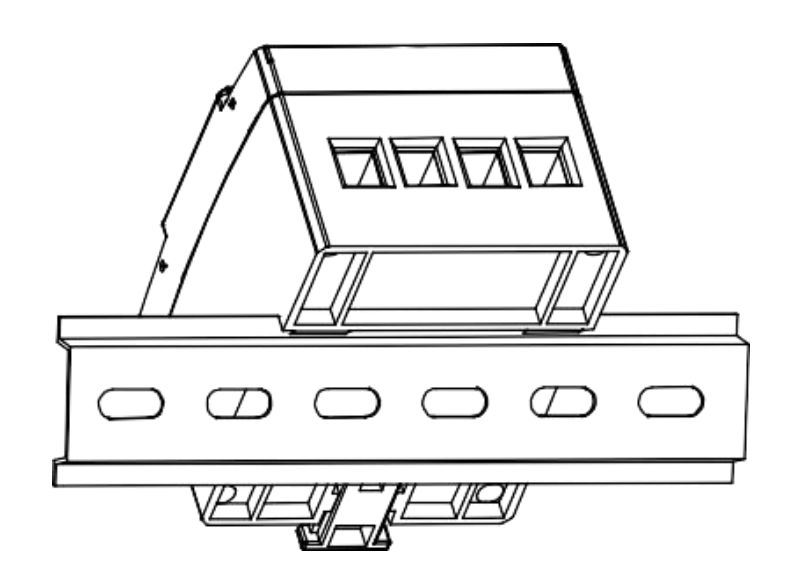

#### **Chapter 4 Terminals**

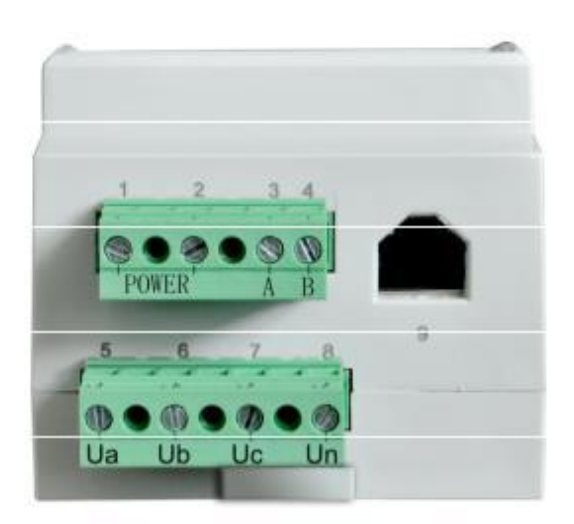

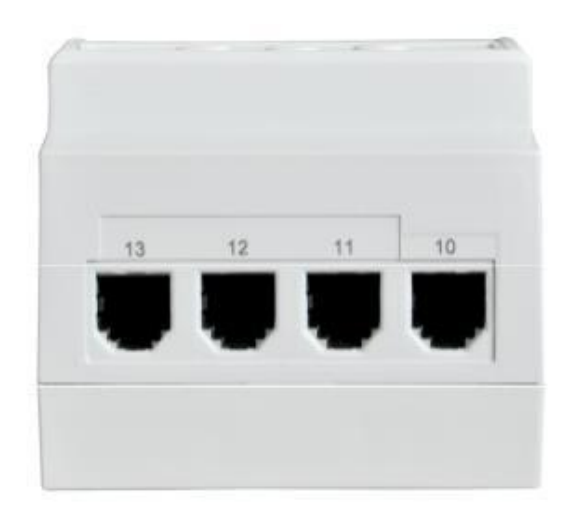

| Terminal       | Function                                                                                   |  |  |  |  |
|----------------|--------------------------------------------------------------------------------------------|--|--|--|--|
| No.            |                                                                                            |  |  |  |  |
| 1, 2           | Power Supply                                                                               |  |  |  |  |
| 3, 4           | RS485 Communication Interface                                                              |  |  |  |  |
| 5              | Phase A Voltage                                                                            |  |  |  |  |
| 6              | Phase B Voltage                                                                            |  |  |  |  |
| 7              | Phase C Voltage                                                                            |  |  |  |  |
| 8              | Neutral Line Voltage                                                                       |  |  |  |  |
| 9              | Active Pulse Channel of 4 circuits                                                         |  |  |  |  |
| 10, 11, 12, 13 | Current Transformer Interface of 1st, 2nd, 3rd, 4th circuit (1 $\sim$ 4 circuits optional) |  |  |  |  |

#### **Chapter 5 Typical Wiring**

#### 5.1 Active pulse channel wiring(sorted from left to right)(terminal pin 9)

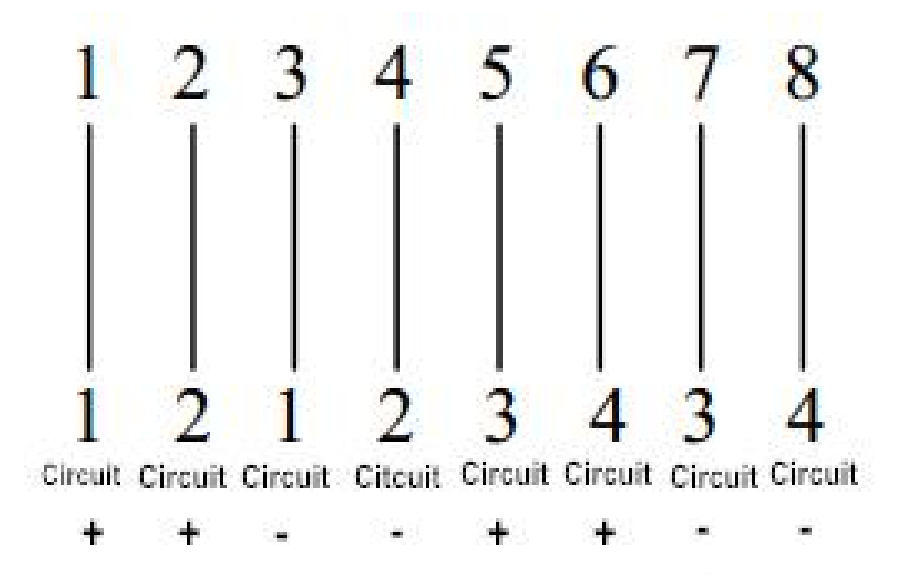

#### 5.2 Voltage and Current Wiring Diagram

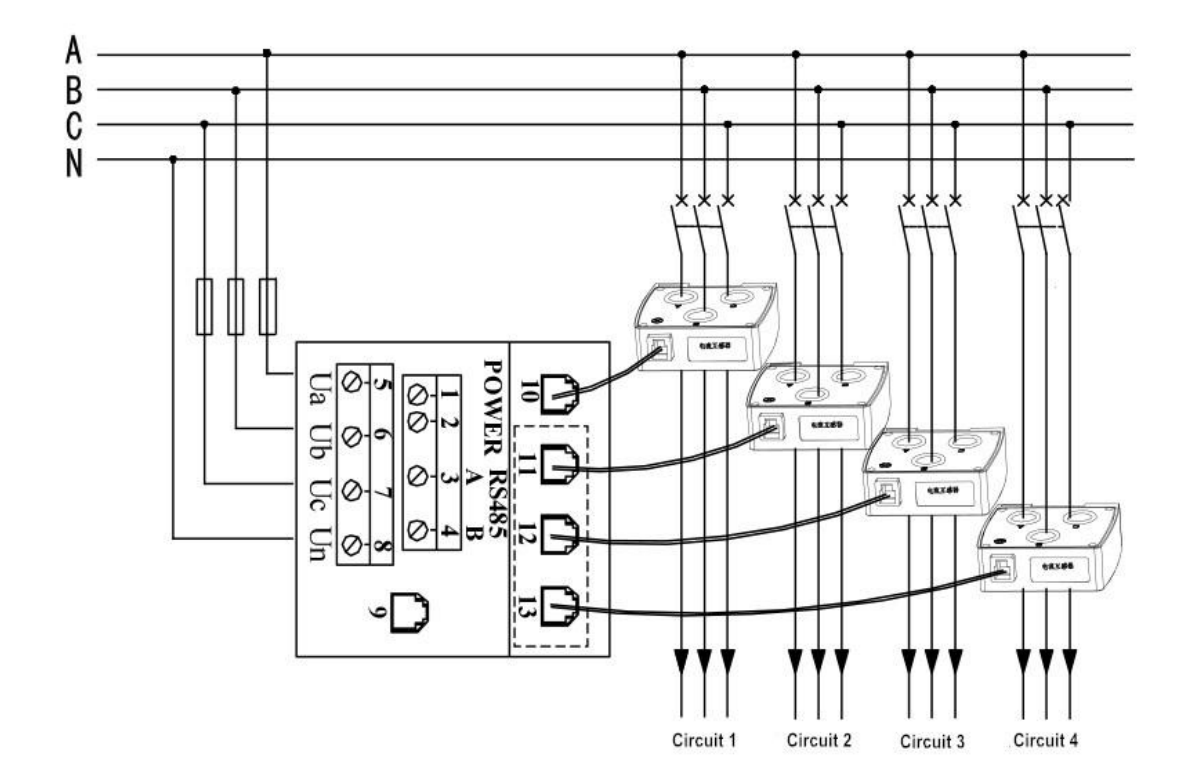

Three-phase combined transformer

Note: Please pay attention to the direction of the current transformer.

 $\bigotimes$ : the current flow in direction  $\bigcirc$ : the current outflow direction The arrows are used to indicate the current direction of the transformer arrow direction to be consistent with the load direction

#### **Chapter 6 Meter Display & Operation**

#### 6.1 Operation and Buttons

"▲" button: The display data is used for page up or the value is plus 1,

- "▼" button:The display data is used for page down or the cursor moves left,
- "SET" button:Enter the programming interface, the default password is 3366

#### 6.2 Digits and Symbols Display

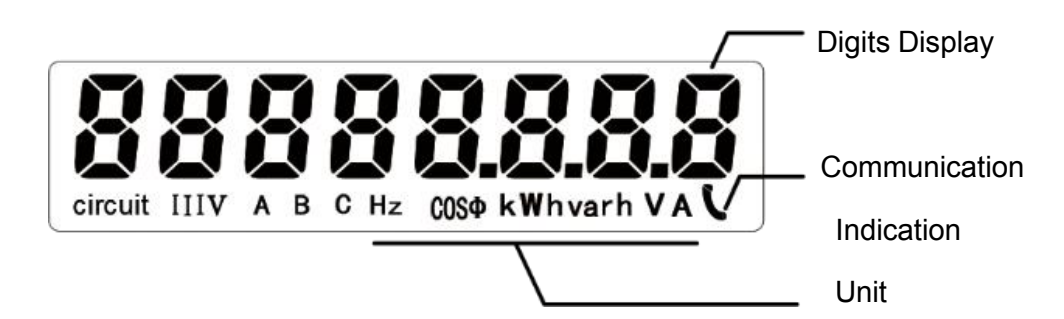

Figure 1 LCD Display Interface Reference Diagram

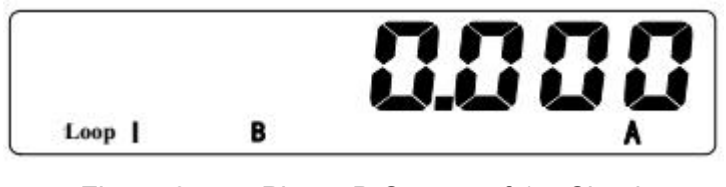

Phase B Current of 1st Circuit Figure 2

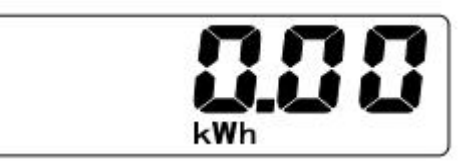

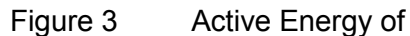

Active Energy of 4th Circuit

| 序号 | LCD 字符     | 含义        | 序号 | LCD 字符    | 含义      |
|----|------------|-----------|----|-----------|---------|
| 1  | PSd 3366   | 仪表密码 3366 | 9  | -rEtUrn-  | 退出      |
| 2  | -Rd 582-   | 设备地址      | 10 | P8(5      | 返回上一级   |
| 3  | -Pt 58t-   | 电压变比      | 11 | 00000 1   | 变比数字    |
| 4  | -Ct 58t-   | 电流变比      | 12 | L 000001  | 设备地址低6位 |
| 5  | - 7892EF - | Modbus 地址 | 13 | X 000000  | 设备地址高6位 |
| 6  | -bd 58t-   | 波特率       | 14 | 0 1       | 回路数字    |
| 7  |            | 系统时钟      | 15 | £ 180830  | 系统时间    |
| 8  | - EnESEE - | 起始电度值     | 16 | 1 15083 I | 系统日期    |

序号 Item LCD 字符 LCD Display 含义 Description

Loop IV

仪表密码 Password 3366

设备地址: Meter Address

设备地址高 6 位 High 6-digit for DL/T645 设备地址低 6 位 Low 6-digit for DL/T645

电压变比: PT Ratio 电流变比: CT Ratio

Modbus 地址: Modbus Address 波特率 Baud Rate

退出 Return 返回上一级 Back 系统时钟: System Clock 系统时间: System Time 系统日期: System Date ---01---回路字数 Circuit

#### 6.3. Display Interface

The meter can circularly display system date/time, three phase voltage, frequency, real-time values of each electrical parameters in each circuit(I, kW, Kvar,  $\cos \phi$ , kWh, kvarh)

#### 6.4 Parameter Setting Interface

#### **Password Inquiry Interface**

Press "SET" to enter the password inquiry interface. The default password is 3366.

Press "SET" to confirm and enter the next interface.

Meter Address (for DL/T645 communication protocol)

L xxxxxx Low 6-digits H xxxxxx High 6-digits

After setting, press "SET" to confirm and return the meter address interface.

#### **PT Ratio Setting Interface**

Press "▲" to enter the interface. Press "SET" to set the PT Ratio of each circuit.

And the circuit's number can be selected by pressing "▼"

After all settings, press "▼" again to enter "BACK" interface and press "SET" to confirm.

#### **CT Ratio Setting Interface**

Press "▲" to enter the interface. Press "SET" to set the CT Ratio of each circuit.

And the circuit's number can be selected by pressing "▼"

The value of CT ratio should be set according to the primary current, i.e. if the CT is 100A/20mA, the value should be set as 100.

After all settings, press "▼" again to enter "BACK" interface and press "SET" to confirm.

#### Modbus Address Setting Interface

Press "▲" to enter the interface. Press "SET" to set Modbus address. The default

address is 01. The setting range is 01~FF.

After setting, press "SET" again to confirm.

#### **Baud Rate Setting Interface**

Press "▲" to enter the interface. Press "SET" to set the parameters.

Press "▲" to program the party bits(O, N, or E) and baud rate(1200~19200).

Press " $\mathbf{\nabla}$ " to move the cursor

After setting, press "SET" again to confirm.

#### System Clock Setting Interface

Press "▲" to enter the return interface. Press "SET" to set the parameters.

After setting, press "SET" again to confirm.

Press "▲" again to enter the "RETURN" interface and press "SET" to quit the setting mode.

If press " $\blacktriangle$ " continuously, it will circulate the setting interfaces.

#### **Chapter 7 After-sales Service**

#### **Product Warranty**

1. The product warranty period is one year.

2. The company is responsible for free maintenance or exchange within one-year warranty period.

3. The cost of the components and freight shall be charged for improper meter installation and/or operation.

4. Over the warranty period, part of the maintenance cost according to actual situation will be charged.

#### Service Guarantee

- 1. Product technical consulting and quality complaints will be replied within 12 hours.
- 2. Solutions for quality complaints will be provided within 24 hours.
- 3. Except statutory holidays and force majeure.

#### **Chapter 8 Contact Us**

Headquarter Add.: 7F No.1 Aosheng Building, 1166 Xinluo Street, High-tech Development Zone, Jinan, P.R. China 250101 Factory Add.: 2F Innovation Factory, Feiyue Road, High-tech Development Zone, Jinan, P.R. China 250101 Tel: +86 68621770 Code: 250101 E-mail: info@hyznworld.com